## Axygen<sup>®</sup> Gel Documentation Systems

Number Format Selection Procedure

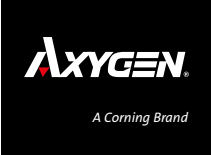

- 1. Click on the search bar, and search for Control Panel.
- 2. Open the Control Panel.
- 3. Go to Clock and Region.
- 4. Select Change date, time, or number formats.
- 5. In the window that opens, go to Additional Settings.
- 6. In this new window that opens, you will see a dropdown menu for decimal point.
- 7. Change the decimal symbol from comma (,) to period (.).
- 8. Press Apply, and then OK to exit.
- 9. Press OK in the other window, and then close the Control Panel.
- 10. Launch the capture software.

For more specific information on claims, visit www.corning.com/certificates.

Warranty/Disclaimer: Unless otherwise specified, all products are for research use or general laboratory use only. Not intended for use in diagnostic or therapeutic procedures. Corning Life Sciences makes no claims regarding the performance of these products for clinical or diagnostic applications.

Corning Incorporated Life Sciences

www.corning.com/lifesciences

NORTH AMERICA t 800.492.1110 t 978.442.2200

## ASIA/PACIFIC

Australia/New Zealand t 61 427286832

Chinese Mainland t 86 21 3338 4338 India t 91 124 4604000 Japan t 81 3-3586 1996 Korea t 82 2-796-9500 Singapore t 65 6572-9740 Taiwan t 886 2-2716-0338

EUROPE CSEurope@corning.com France t 0800 916 882 Germany t 0800 101 1153 The Netherlands t 020 655 79 28 United Kingdom t 0800 376 8660 **All Other European Countries** t +31 (0) 206 59 60 51

LATIN AMERICA grupoLA@corning.com Brazil t 55 (11) 3089-7400

**Mexico** t (52-81) 8158-8400